#### BAB V

## IMPLEMENTASI DAN PENGUJIAN

# 5.1 HASIL IMPLEMENTASI

Pada bab ini akan dijabarkan hasil implementasi perangkat lunak yang dihasilkan dari penelitian. Adapun hasil implementasi adalah sebagai berikut :

## 5.1.1 Implementasi Input

## 1. Halaman Login

Halaman *login* merupakan halaman utama yang diakses oleh admin. Pada halaman *login* ini, admin harus memasukkan data *username* dan *password* sesuai dengan data *username* dan *password* yang telah ditentukan dalam sistem sebelumnya.

| Login          | Dr. HENGKI INDRAJAJA |
|----------------|----------------------|
|                | Nama Pengguna        |
| 110            | Sandi Pengguna       |
|                | Masuk                |
| Sistem Layanan | Rekam Medis          |
|                |                      |
|                |                      |
|                |                      |

Gambar 5.1 Halaman Login

# 2. Halaman Tindakan Medis

Halaman tindakan medis ini adalah halaman utama untuk pencatatan data tindakan medis. Pada halaman ini ditampilkan kotak teks yang berfungsi untuk inputan data tindakan medis dan tombol simpan untuk menjalankan perintah simpan data tindakan medis ke database. Sedangkan pada bagian halaman ditampilkan data-data tindakan medis yang sudah diinput sebelumnya.

| REKAMMEDIS - D  | DR. HENGKI INDRAJAJA                                          |           |
|-----------------|---------------------------------------------------------------|-----------|
| 🙆 Dashboard     | 🖷 / Tindakan                                                  |           |
| ଫ Tindakan      | DATA TINDAKAN MEDIS                                           |           |
| 🛱 Farmasi       | Form input, ubah, dan penghapusan data tindakan medis dokter. |           |
| 🐮 Pasien        | Tambab Tindakan                                               |           |
| C Antrian       |                                                               |           |
| 🔒 Laporan       | # ID Tindakan Nama Tindakan                                   | Aksi      |
| <b>O</b> Keluar | 1 T0001 Timbang Berat Badan                                   | I 🕑 😒     |
|                 | 2 T0002 Cek Tekanan Darah & Denyut Ja                         | antuk 📝 😒 |
|                 |                                                               |           |
|                 |                                                               |           |
|                 |                                                               |           |

Gambar 5.2 Halaman Tindakan Medis

#### 3. Halaman Farmasi

Halaman farmasi ini adalah halaman utama untuk pencatatan data farmasi. Pada halaman ini ditampilkan kotak-kotak teks yang berfungsi sebagai inputan data farmasi. Sedangkan pada bagian bawah halaman laporan datadata obat yang sudah diinput sebelumnya.

| REKAMMEDIS - DR. HENGKI INDRAJAJA |             |                             |               |        |          |  |  |
|-----------------------------------|-------------|-----------------------------|---------------|--------|----------|--|--|
| 🆚 Dashboard                       | 希 / Farmasi | / Farmasi                   |               |        |          |  |  |
| 😲 Tindakan                        | DATA        | FARMASI                     |               |        |          |  |  |
| 🖨 Farmasi                         | Form inp    | ut, ubah, dan penghapusan   | data Farmasi. |        |          |  |  |
| 🔮 Pasien                          | Tambah (    | Farmasi                     |               |        |          |  |  |
| 🗋 Antrian                         | Turnburn    |                             |               |        |          |  |  |
| 🖨 Laporan                         | Data tino   | dakan berhasil di perbaharu | 111<br>       |        |          |  |  |
| <b>ଓ</b> Keluar                   | #           | ID Obat                     | Nama Obat     | Satuan | Aksi     |  |  |
|                                   | 1           | F0001                       | Paracetamol   | strip  | <b>8</b> |  |  |
|                                   | 2           | F0002                       | Amoxcillin    | stip   | ☑ ⊗      |  |  |

Gambar 5.3 Halaman Farmasi

# 4. Halaman Pasien

Halaman pasien ini adalah halaman utama untuk pencatatan data pasien. Pada halaman ini ditampilkan kotak-kotak teks yang berfungsi untuk inputan data pasien dan tombol simpan untuk menjalankan perintah menyimpan data pasien kedalam database. Sedangkan pada bagian bawah halaman ditampilkan data-data pasien yang sudah diinput sebelumnya.

| REKAMMEDIS - DR. H        | REKAMMEDIS - DR. HENGKI INDRAJAJA |             |              |                      |            |                       |              |            |            |
|---------------------------|-----------------------------------|-------------|--------------|----------------------|------------|-----------------------|--------------|------------|------------|
| 🍘 Dashboard<br>양 Tindakan | r / Pas                           |             | IEN          |                      |            |                       |              |            |            |
| 🖨 Farmasi                 | For                               | m input, ub | ah, dan peng | hapusan data Pasien. |            |                       |              |            |            |
| 👑 Pasien                  | Tam                               | ıbah Pasien |              |                      |            |                       |              |            |            |
| 🗋 Antrian                 |                                   |             |              |                      |            |                       |              |            |            |
| 🔒 Laporan                 | #                                 | ID          | Nama         | Jenis Kelamin        | Tgl. Lahir | Alamat                | No.Telepon   | Tgl.Daftar | Aksi       |
| <b>ዕ</b> Keluar           | 1                                 | P0001       | Tania        | Perempuan            | 14/05/1993 | Jl. Imam Bonjol No.10 | 085139090901 | 14/12/2017 | <b>8</b>   |
|                           | 2                                 | P0002       | Suyatno      | Laki-Laki            | 25/04/1993 | Jln. Tamrin no.4      | 085286292661 | 16/12/2017 | <b>3</b> 😵 |
|                           |                                   |             |              |                      |            |                       |              |            |            |

Gambar 5.4 Halaman Pasien

### 5. Halaman Antrian

Halaman antrian ini adalah halaman utama untuk pencatatan data antrian pasien. Pada halaman ini ditampilkan kotak-kotak teks dan pemilihan ID pasien yang berfungsi untuk melakukan inputan data antrian. Sedangkan pada bagian bawah halaman ditampilkan data-data antrian yang sudah diinput sebelumnya.

| REKAMMEDIS - DR. | HENGKI   | INDRAJAJA             |                              |                 |       |          | 4 |
|------------------|----------|-----------------------|------------------------------|-----------------|-------|----------|---|
| 🆀 Dashboard      | 🖷 / Antr | ian                   |                              |                 |       |          |   |
| ଥି Tindakan      | DA       | TA ANTRIAN P          | EMERIKSAAN PASIEN            |                 |       |          |   |
| 🖻 Farmasi        | Form     | antrian pasien (Untul | Melakukan Penginputan Data A | ntrian Pasien). |       |          |   |
| 嶜 Pasien         | Tamb     | ah Antrian            |                              |                 |       |          |   |
| 🛱 Antrian        |          |                       |                              |                 |       |          |   |
| 🔒 Laporan        | #        | No. Antrian           | Nama Pasien                  | Keluhan         | Hapus | Periksa  |   |
| <b>ଓ</b> Keluar  | 1        | 1                     | Tania                        | Sakit mag       | 8     | 8        |   |
|                  | 2        | 2                     | Suyatno                      | muntah muntah   | 8     | <b>.</b> |   |
|                  |          |                       |                              |                 |       |          |   |

Gambar 5.5 Halaman Antrian

6. Halaman Pemeriksaan Pasien

Halaman pemeriksaan pasien adalah halaman untuk melakukan pencatatan data pemeriksaan pasien. Pada bagian tengah halaman ini ditampilkan datadata pemeriksaan pasien, ditampilkan kotak teks untuk inputan kondisi pasien. Serta ditampilkan data-data tindakan medis yang dilakukan dan pemberian farmasi oleh Dokter. Sedangkan pada bagian bawah halaman ditampilkan pilihan untuk input data tindakan medis, dan kotak teks untuk mencari data farmasi dan inputan data farmasi.

| REKAMMEDIS - DR. HENGKI INDRAJAJA |                      |         |             |            |                  |         | -  |
|-----------------------------------|----------------------|---------|-------------|------------|------------------|---------|----|
| 🚯 Dashboard ID Periksa:           | S0001                | Tg      | gl Periksa: | 16/12/2017 |                  |         |    |
| 양 Tindakan Nama Pasien:           | Tania                |         |             |            |                  |         |    |
| 🛱 Farmasi Alamat:                 | Jl. Imam Bonjol No.1 | 0       |             |            |                  |         |    |
| Pasien Keluhan:                   | Sakit mag            |         |             |            |                  |         |    |
| C Antrian Kondisi:                | kondisi              |         |             |            |                  |         |    |
| 🔒 Laporan Tindakan:               | Timbang Berat Bad    | an      |             |            |                  |         |    |
| ර Keluar Farmasi:                 | Paracetamol          |         |             |            |                  |         |    |
| Satuan:                           | strip                | Jumlah: | 2           |            |                  |         |    |
| Dosis:                            | 3x Sehari            |         |             |            |                  |         |    |
|                                   |                      |         |             |            | <b>←</b> Kembali | & Seles | ai |

Gambar 5.6 Halaman Pemeriksaan Pasien

#### 5.1.2 Implementasi Output

## 1. Halaman Home

Halaman *home* ini adalah halaman utama yang ditampilkan sistem setelah admin berhasil melakukan *login*. Pada halaman *home* ini ditampilkan menumenu pada bagian atas halamana ntara lain menu *home*, menu tindakan, menu farmasi, menu pasien, menu antrian, menu laporan, dan menu *logout*. Dimana menu-menu jika dipilih pengguna akan menampilkan halaman yang sesuai dengan pilihan pengguna. Sedangkan pada bagian tengah halaman ditampilkan teks yang berisi jumlah pasien, farmasi dan jumlah antrian saat ini, dan dibawah formasi rekam medis terdapat tentang petunjuk menumenu pada system ini.

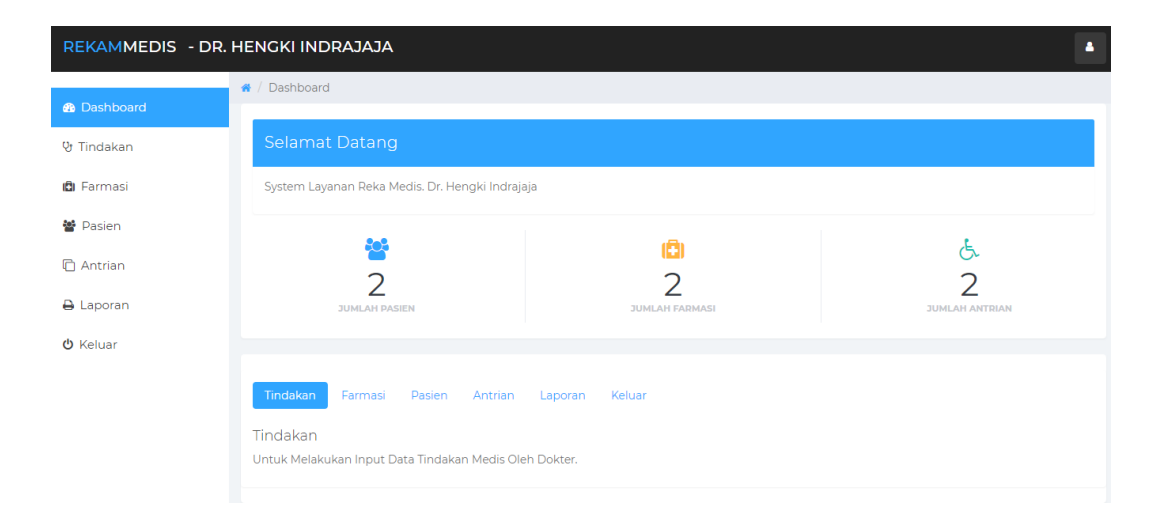

Gambar 5.7 Halaman Home

2. Halaman Rekam Medis

Halaman rekam medis ini adalah halaman utama untuk menampilkan data rekam medis pasien selama berobat di praktek dokter Hengky. Pada halaman ini ditampilkan data-data rekam medis dari pasien yang meliputi data-data pemeriksaan sebelumnya, data-data tindakan medis dan obat yang diberikan oleh dokter.

| DR.Hengky Indradjaja<br>LAPORAN REKAM MEDIS                  |            |                                       |            |               |                         |  |  |
|--------------------------------------------------------------|------------|---------------------------------------|------------|---------------|-------------------------|--|--|
| JI.Orangkaya Pingai No 40 Kel Talang Bannjar Kec Jambi Timur |            |                                       |            |               |                         |  |  |
| 2017-02-19 s/d 2018-03-19                                    |            |                                       |            |               |                         |  |  |
| No                                                           | id periksa | id pasien tgl periksa kondisi keluhan |            |               |                         |  |  |
| 1                                                            | S0001      | P0003                                 | 2018-03-09 | kondisi lemah | keluhan                 |  |  |
| 2                                                            | \$0002     | P0003                                 | 2018-03-09 |               | dsf                     |  |  |
| 3                                                            | S0003      | P0003                                 | 2018-03-09 | oke           | test                    |  |  |
|                                                              |            |                                       |            |               | Jambi, Senin 19 Maret 2 |  |  |
|                                                              |            |                                       |            |               | TT                      |  |  |

Administrator

## Gambar 5.8 Halaman Rekam Medis

3. Halaman Laporan Pasien

Halaman laporan ini adalah halaman utama dalam mencari dan menampilkan data pemeriksaan pasien. Pada halaman ini ditampilkan laporan pasien yang meliputi nama, jenis kelamin, tanggal lahir, alamat, no hp.

|    | DR.Hengky Indradjaja<br>JI.Orangkaya Pingai No.40 Kel. Talang Bannjar Kee. Jambi Timur<br>LAPORAN PASIEN |             |               |               |              |                       |            |  |  |
|----|----------------------------------------------------------------------------------------------------|-------------|---------------|---------------|--------------|-----------------------|------------|--|--|
| No | Kode pasien                                                                                              | nama pasien | jenis kelamin | Tanggal lahir | no hp        | alamat                | tgl daftar |  |  |
| 1  | P0001                                                                                                    | Tania       | Perempuan     | 1993-05-14    | 085139090901 | Jl. Imam Bonjol No.10 | 2017-12-14 |  |  |
| 2  | P0002                                                                                                    | Suyatno     | Laki-Laki     | 1993-04-25    | 085286292661 | Jln. Tamrin no.4      | 2017-12-16 |  |  |
| 3  | P0003 ucok Laki-Laki 2018-03-09 085369127845 jambi 2018-03-09                                            |             |               |               |              |                       |            |  |  |
|    | Jambi, Senin 19 Maret 2010                                                                               |             |               |               |              |                       |            |  |  |

TTD

Administrator

# Gambar 5.9 HalamanLaporan Data Pasien

4. Halaman Laporan Farmasi

Halaman laporan data farmasi adalah halaman utama dalam mencari dan menampilkan data obat. Admin dapat melakukan cetak laporan.

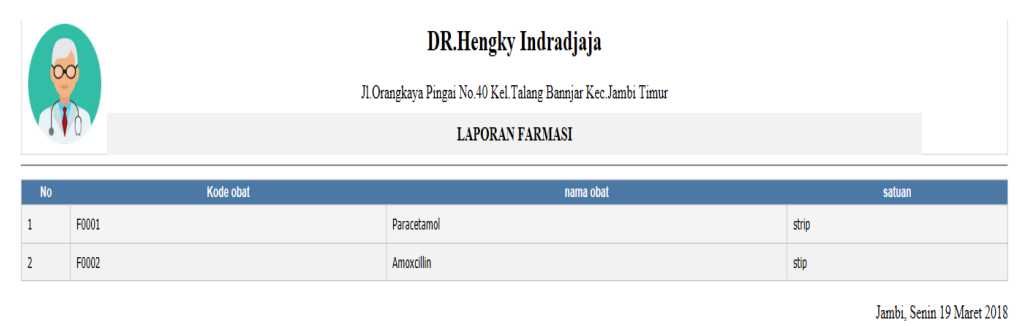

TTD

Administrator

#### Gambar 5.10 Halaman Laporan Data Farmasi

# 5.2 PENGUJIAN PERANGKAT LUNAK

Pada tahapan ini, penulis melakukan pengujian terhadap aplikasi yang telah dihasilkan. Pengujian ini dilakukan agar aplikasi yang dihasilkan telah sesuai dengan tujuan yang ingin dicapai penulis serta menghindari kesalahan-kesalahan dalam program.

Penulis melakukan pengujian terhadap sistemya itu pengujian pada login admin, pengujian penginputan data farmasi, pengujian penginputan data tindakan medis, pengujian penginputan data pasien, pengujian penginputan data antrian pasien, pengujian penginputan data pemeriksaan dan rekam medis pasien, dan pengujian pencarian laporan pemeriksaan. Penulis menyajikannya dalam bentuk table dengan kolom deskripsi, prosedur pengujian, masukan, keluaran yang diharapkan, hasil yang didapat dan kesimpulanya itu pada table dibawah ini.

| Deskripsi  | Prosedur      | Masukan          | Keluaran yang         | Hasil     | Kesimpulan    |
|------------|---------------|------------------|-----------------------|-----------|---------------|
|            | Pengujian     |                  | diharapkan            | yang      |               |
|            |               |                  |                       | Didapat   |               |
| Pengujian  | -Buka halaman | Isi Username =   | Menuju                | Menuju    | Berhasil      |
| pada login | login         | <i>admin</i> dan | kehalaman <i>home</i> | kehalaman | mengidentifik |
| admin      |               | Password =       |                       | home      | asikan        |
|            |               | admin            |                       |           | username dan  |
|            |               |                  |                       |           | password      |

#### **Tabel 5.1 Tabel Pengujian**

|               |               |                 |                  |           | yang benar      |
|---------------|---------------|-----------------|------------------|-----------|-----------------|
|               |               |                 |                  |           |                 |
|               |               |                 |                  |           |                 |
| Pengujian     | -Buka halaman | Isi Username =  | Message : "login | Message : | Berhasil        |
| pada login    | login         | admin dan       | failed"          | "login    | mengidentifik   |
| admin         |               | Password =      |                  | failed"   | asikan data     |
|               |               | secret          |                  |           | username atau   |
|               |               |                 |                  |           | password yang   |
|               |               |                 |                  |           | salah           |
| Pengujian     | - Buka        | -input id_obat, | Data farmasi     | Data      | Berhasil        |
| penginputan   | halaman       | nama_obat,      | tersebut sudah   | farmasi   | menginput       |
| data farmasi  | login         | satuan          | tersimpan        | tersebut  | data farmasi    |
|               | - Login admin |                 |                  | sudah     | ke database,    |
|               | - Pilih menu  |                 |                  | tersimpan | script berjalan |
|               | farmasi       |                 |                  |           | baik            |
| Pengujian     | - Buka        | - input         | Data tindakan    | Data      | Berhasil        |
| penginputan   | halaman       | tindakan        | medis tersebut   | tindakan  | menginput       |
| data tindakan | login         | medis           | sudah tersimpan  | medis     | data tindakan   |
| medis         | - Login admin |                 |                  | tersebut  | medis, script   |
|               | - Pilih menu  |                 |                  | sudah     | berjalan        |
|               | tindakan      |                 |                  | tersimpan | baik            |
| Pengujian     | - Buka        | - input         | Data pasien      | Data      | Berhasil        |
| penginputan   | halaman       | id_pasien,      | tersebut sudah   | pasien    | menginput       |
| data pasien   | login         | namapasien,     | tersimpan        | tersebut  | data pasien,    |
|               | - Login admin | jenis_kelamin,  |                  | sudah     | script berjalan |

|              | - Pilih menu   | alamat.          |                  | tersimpan  | baik           |
|--------------|----------------|------------------|------------------|------------|----------------|
|              | pasien         | Tgl_alhir,       |                  |            |                |
|              |                | no_hp,           |                  |            |                |
|              |                | tgl_daftar       |                  |            |                |
|              |                |                  |                  |            |                |
| Pengujian    | - Buka         | - pilih pasien,  | Data antrian     | Data       | Berhasil       |
| penginputan  | halaman        | input keluhan    | tersebut sudah   | antrian    | menginput      |
| data antrian | login          |                  | tersimpan        | tersebut   | data antrian   |
| pasien       | - Login admin  |                  |                  | sudah      | pasien, script |
|              | - Pilih menu   |                  |                  | tersimpan  | berjalan       |
|              | antrian        |                  |                  |            | baik           |
| Pengujian    | - Bukahalaman  | - pilih tindakan | Data pemeriksaan | Data       | Berhasil       |
| penginputan  | login          | medis dan        | dan rekam medis  | pemeriksa  | menginput      |
| data         | - Login admin  | farmasi input    | pasien sudah     | an dan     | data           |
| pemeriksaan  | - Pilih menu   | kondisi pasien   | tersimpan di     | rekam      | pemeriksaan    |
| dan rekam    | antrian        |                  | database         | medis      | dan rekam      |
| medis pasien | - Pilih proses |                  |                  | pasien     | medis, script  |
|              |                |                  |                  | sudah      | berjalan baik  |
|              |                |                  |                  | tersimpan  |                |
|              |                |                  |                  | didatabase |                |
| Pengujian    | - Buka         | -input periode   | Menampilkan      | Menampil   | Berhasil       |
| pencarian    | halaman        | yang dicari      | laporan          | kan        | melakukan      |
| laporan      | login          | -pilih cari      | pemeriksaan      | laporan    | pencarain      |
| pemeriksaan  | - Login admin  |                  | pasien sesuai    | pemeriksa  | laporan        |
|              | - Pilihlaporan |                  | periode          | an pasien  | pemeriksaan    |

|          |                 |                |                 | sesuai   | pasien    |
|----------|-----------------|----------------|-----------------|----------|-----------|
|          |                 |                |                 | periode  |           |
|          |                 |                |                 |          |           |
| Mencetak | - Buka          | -input periode | Tampil laporan  | Menampi  | Berhasil  |
| Laporan  | halaman         | yang di cari   | Sesuai kriteria | lkan     | melakukan |
|          | login           | -pilih laporan | yang di pilih   | laporan  | pencetak  |
|          | - Login admin   | yang ingin di  |                 | sesuai   | laporan   |
|          | - Pilih laporan | cetak          |                 | kriteria |           |
|          |                 | -klik cetak    |                 | yang di  |           |
|          |                 | laporan        |                 | pilih    |           |

Dari tabel 5.1 diatas terdapat identifikasi, deskripsi, prosedur pengujian, masukan, keluaran yang diharapkan, hasil yang didapat dan kesimpulan. Deskripsi merupakan isi dari pengujian, prosedur pengujian merupakan langkah-langkah untuk melakukan pengujian, masukan merupakan pengisian form atau proses klik suatu objek, keluaran yang diharapkan merupakan hasil yang diharapkan sebelum melakukan implementasi, sedangkan hasil yang didapat merupakan hasil yang muncul ketika aplikasi sudah diimplementasikan serta kesimpulan merupakan hasil apakah hasil yang didapat sama dengan keluaran yang diharapkan jika iya maka kesimpulannya adalah handal. Contoh pada pengujian pada login admin (deskripsi), prosedur pengujiannya adalah buka halaman admin agar bisa login, masukannya berupa input username = 'admin' dan melakukan password = 'admin', keluaran yang diharapkan adalah menuju kehalaman home, setelah penulis implementasi ternyata hasil yang didapat adalah menuju kehalaman home, jadi kesimpulannya adalah handal dan begitu seterusnya pada pengujian berikutnya.

# 5.3 ANALISIS HASIL YANG DICAPAI OLEH SISTEM PERANGKAT LUNAK

Adapun kelebihan dan kelemahan dari sistem tampilan ini, sebagai berikut:

#### 5.3.1 Kelebihan Program

- a. Sistem ini bisa digunakan oleh *user* pada sistem informasi rekam medis pada praktek umum dr. Hengky Indradjaja dengan memanfaatkan fungsi pencarian sehingga mempermudah dalam pencarian data.
- b. Sistem mampu melakukan pengolahan data rekam medis seperti mendata pasien, farmasi, tindakan, dan rekam medis.
- c. Sistem mampu mencetak laporan dengan lebih baik berdasarkan datadata yang telah diinputkan sebelumnya, sehingga mempermudah *user* dalam menyerahkan laporan kepada pimpinan.

#### 5.3.2 Kekurangan Program

- a. Sistem tidak terkoneksi ke internet (*offline*) dalam pengiriman data dari jarak jauh.
- b. Sistem tidak terdapat proses akuntansi laporan keuangan, misalnya jumlah pemasukan dari proses rekam medis dan jumlah pengeluaran untuk keperluan operasional.

Dari kelebihan dan kekurangan sistem diatas, dapat disimpulkan bahwa perangkat lunak ini mampu mengefisienkan waktu *user* untuk mengolah data rekam medis guna keperluan pendataan rekam medis dan arsip pada Sistem Informasi Rekam Medis Pada Praktek Umum Dr. Hengky Indradjaja.